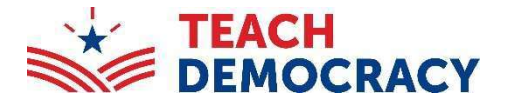

# **2025 Mock Trial State Finals**

## **Tabroom Step-by-Step Guide** STEP ONE: Go to the Volunteer Registration Page and log in. **Returning Tabroom User** (with a Tabroom account): • In the middle of the page, click on "log in" and log in Go to Step Two • **TABROOM.COM** Home Circuits CA MOCK THAL FINALS 2025 - Los Ang les, CA/US Invite Live Updates Register Select a volunteer category: Judges, Attorneys, and La tudents ÷ Judges, Attorneys, and Law Students Signup CA Mock Trial Finals in Los Angeles You must be logged in to register as a jud If you have a Tabroom.com account, you must firs log in If you do not, firs sign up New to Tabroom (without a Tabroom account): • In the middle of the page, click on "sign up" Next Screen

- Fill out the information underneath the "Otherwise, create a new account" heading.
  - o A phone number is required
  - Then click on "Create account"
  - You will receive an email from Tabroom.com with a verification code to the email provided to complete your Tabroom account.
- Once you have successfully logged in, go to Step Two.

# **STEP TWO**: Complete all the necessary information on the <u>Volunteer Registration Page</u>.

#### • Instructions/Disclaimer:

Check off **"Yes"** to confirm that you have read the above message and agree to its conditions.

#### • Volunteer Category:

Select your role (Attorney, Judge, Attorney, Law Student, etc.)

• Diversity Identification (OPTIONAL):

Check off "Yes" if it applies.

#### • Rounds:

Select the rounds you are signing up for

## • Current Legal/Professional Affiliation: Enter your firm, law school, court, etc.

### • School Conflicts:

Enter any conflict you have with a school/county.

• Submit your registration: Click on "Register to Judge"

#### Thank you for registering!

# IADRUUWI.LUW

Home Circuits

## CA MOCK TRIAL FINALS

2025 – Los Angeles, CA/US

Invite Live Updates Register

Select a volunteer category: judges, Attorneys, and Law Students

#### Judges, Attorneys, and Law Students Signup

CA Mock Trial Finals In Los Angeles CA

#### Instructions/Disclaimer

Welcome to Teach Democracy's 2025 California Mock Trial Finals - Vokunteer Registration Pagel

All trials take place at the Stanley Mosk Courthouse (111 N. Hill Street, Los Angeles, CA 90012). The dates and times of the competition are: March 14 at 5:00 pm to 7:30 pm - Round 1

March 15 at 8:30 am to 11:00 am - Round 2 March 15 at 1:00 pm to 3:30 pm - Round 3

March 15 at 100 pm to 330 pm - Round 3 March 15 at 430 pm to 7:00 pm - Round 4

Meals will be provided. Participating in mock trial activities can earn you 2 hours of MCLE credit. (CA Lawyers only) Case materials will be emailed to you to the email address you used to register.

If you have any questions, contact Sean-Michael Ramirez at Sean-Michael@teachdemocracy.org or (213) 316-2109. We look forward to seeing you in Marchi

Confirm that you have read the above message and agree to its conditions:

| Volunteer Category |    |                                  | Piease select one |  |
|--------------------|----|----------------------------------|-------------------|--|
|                    | A  | Attorney                         | 0                 |  |
|                    | AP | Attorney - can preside if needed | 0                 |  |
|                    | 1  | Judge                            | 0                 |  |
|                    | 5  | Law Student                      | 0                 |  |
|                    |    |                                  |                   |  |

#### **Diversity Identification**

(penonal

Ves.

Mock Thai is an inclusive program, and we welcome students, coaches, and volunteers from all backgrounds. To ensure diversity in our scoring panels, we encourage individuals to self-identify if they represent diverse backgrounds. Dowensty encompasses a range of amilarities and differences each individual brings to the scoring panel, including but not limited to national origin, language, race, color, disability, ethnicity, gender, age, religion, sexual orientation, gender identify, socioeconomic status, and veteran status. While it's completely optional, your input will significantly enclose up of our inclusive community i

| bo you ser-identify as diversity crimar                                      | icing:                                                                                      |
|------------------------------------------------------------------------------|---------------------------------------------------------------------------------------------|
| Rounds                                                                       | Please select 7 or more rounds you would like to volunteer for.                             |
| Round 1 - (3/14) 5:00 pm                                                     | 0.                                                                                          |
| Round 2 - (3/15) 8:30 am                                                     |                                                                                             |
| Round 3 - (3/15) 1:00 pm                                                     |                                                                                             |
| Round 4 - (3/15) 4:30 pm                                                     | Ū.                                                                                          |
| Current Legal/Professional Affiliation                                       |                                                                                             |
| Your firm, law school, court, etc:                                           |                                                                                             |
| School Conflicts                                                             |                                                                                             |
| Have you previously coached or helped, or have a perso<br>so, its them here. | shal relationship with a member of, any of the schools likely to attend this tournament? If |
| School Names:                                                                |                                                                                             |
|                                                                              |                                                                                             |

legister to Juck